Note : The procedures and pictures is used as a reference only. Users should have the knowledge and skill in email setup. Or you should find an experienced technical man to help.

## Setup Email Account in Outlook 2007

- 1. Open Outlook 2007
- 2. Click the Tools menu, and select Account Settings.

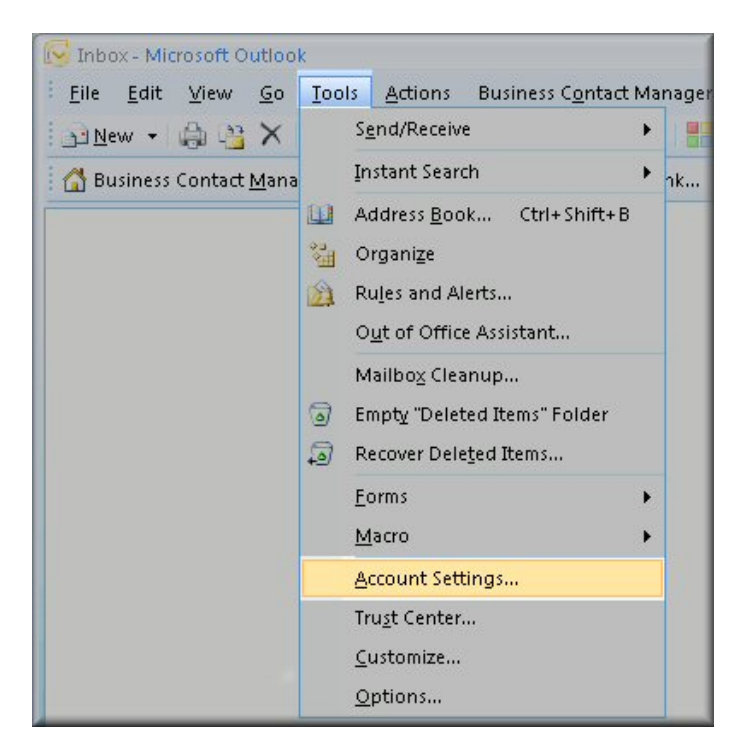

3. Click on the Email tab and click on the New... button.

| nail C | ata Files  | RSS Feeds | SharePoint Lists | Internet Calendars | Published Calendars | Address Books |
|--------|------------|-----------|------------------|--------------------|---------------------|---------------|
| New    | <b>X</b> R |           |                  |                    |                     |               |
| Vame   |            |           |                  | Туре               |                     |               |
|        |            |           |                  |                    |                     |               |
|        |            |           |                  |                    |                     |               |
|        |            |           |                  |                    |                     |               |
|        |            |           |                  |                    |                     |               |
|        |            |           |                  |                    |                     |               |
|        |            |           |                  |                    |                     |               |
|        |            |           |                  |                    |                     |               |
|        |            |           |                  |                    |                     |               |
|        |            |           |                  |                    |                     |               |

4. Next select Microsoft Exchange, POP3, <u>IMAP</u> or HTTP and click Next.

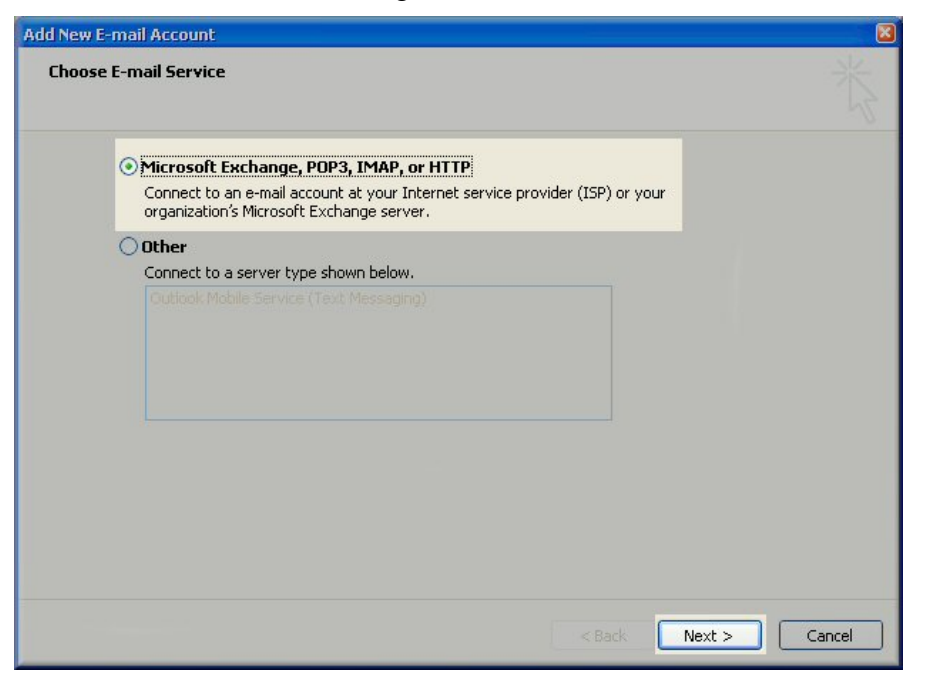

5. On the Auto Account Setup window check the Manually configure server settings or additional server types and click Next.

| Add New E-mail Accour<br>Auto Account Setu | nt<br>D                                                                   | ×      |
|--------------------------------------------|---------------------------------------------------------------------------|--------|
|                                            |                                                                           |        |
| Manually configure s                       | erver settings or additional server types<br>< <u>Back</u> <u>N</u> ext > | Cancel |

6. Select Internet E-mail option and click Next.

| Add New E-mail Account                                                                                                    |        |
|----------------------------------------------------------------------------------------------------|--------|
| Choose E-mail Service                                                                                                    | ×      |
| Internet E-mail<br>Connect to your POP, IMAP, or HTTP server to send and receive e-mail messages.                                                                                                    |        |
| Microsoft Exchange Connect to Microsoft Exchange for access to your e-mail, calendar, contacts, faxes and voice ma Other Connect to a server type shown below.  Outbook Mobile Service (Text Messaging) | sil.   |
| < Back Next >                                                                                                    | Cancel |

- 7. Fill in the following fields:
- Enter your name as you want to appear
- Enter your full name email address, e.g. info@yourdomain.com in the Email address field
- Select **POP3**
- Enter **pop.domain.com.hk** in the Incoming mail server field
- Check with your internet / broadband company and **the smtp server is provided by your local internet service provider**, then key in the Outgoing mail server (SMTP) field
- Enter mailbox login id, e.g. user01 in the User Name field
- Enter your email password: **wxyz01** in the Password field

| User Information             |                            | Test Account Settings                                |
|------------------------------|----------------------------|------------------------------------------------------|
| <u>/</u> our Name:           | your name                  | After filling out the information on this screen, we |
| E-mail Address:              | name@yourdomain.com        | button below. (Requires network connection)          |
| Server Information           |                            |                                                      |
| Account Type:                | POP3                       | Lest Account Settings                                |
| (ncoming mail server:        | pop.domain.com.hk          |                                                      |
| Outgoing mail server (SMTP): | your broadband smtp server |                                                      |
| ogon Information             |                            |                                                      |
| Jser Name:                   | mailbox id                 |                                                      |
| Password:                    | mailbox password           |                                                      |
|                              | Remember password          |                                                      |

8. Click on More Settings..., Go to tag <Advanced>, tick <Leave a copy of messages on the server> and < Remove from server after \_\_\_\_\_ days> and then input how many days that you want. Click <OK> to confirm

| nternet E-m                               | ail Settings                                                                                                    |
|-------------------------------------------|----------------------------------------------------------------------------------------------------|
| General Ou                                | tgoing Server Connection Advanced                                                                                                    |
| Server Port I<br>Incoming s<br>Dutgoing s | Jumbers<br>erver (POP3): 110 Use Defaults<br>server requires an encrypted connection (SSL)<br>erver (SMTP): 25<br>server requires an encrypted connection (SSL) |
| Short<br>Delivery<br>Leave a              | Long 1 minute<br>copy of messages on the server<br>nove from server after 10 📚 days                                                                             |
| Rer                                       | iove from server when deleted from 'Deleted Items'                                                                                                    |
|                                           | OK Cancel                                                                                                    |